## Un tuto pour rentrer les résultats sur opuss :

Vous connaissez l'importance de rentrer les résultats sur opuss....Critères de calcul des finances accordées par la DN.

1-Sur Excel, Prépare run fichier de classement avec les colonnes suivantes **dans l'ordre** : Pas d'obligation de remplir les colonnes « Points performance » et Colonn e « **Q/R** « : **Q**ualifie/**R**epêchage

Voici un lien pour télécharger un modèle du fichier résultats sur excel : ICI

| CLASSEMENT | CODE_AS | NUMERO_EQUIPE | POINTS / PERF | Q/R |
|------------|---------|---------------|---------------|-----|
| 1          | 22072   | 1             | 106           | Q   |
| 2          | 22085   | 1             | 102           | R   |
| 3          | 22096   | 1             | 101           | R   |
| NC         | 22051   | 1             |               |     |

2- Faire un copier du tableau sans l'entête des colonnes

| 1  | 22072 | 1 | 106 | Q |
|----|-------|---|-----|---|
| 2  | 22085 | 1 | 102 | R |
| 3  | 22096 | 1 | 101 | R |
| NC | 22051 | 1 |     |   |

3-Allez sur l'inscription opuss de la compétition correspondante :

| Biathlon | Raid Multisports | District | 25/09/2024 | 25/09/2024 | Rostrenen | 1 | 12 | (        | a  - | ) |
|----------|------------------|----------|------------|------------|-----------|---|----|----------|------|---|
|          |                  |          |            |            |           |   |    | <b>\</b> |      | / |

4-Cliquez sur la loupe complètement à droite

5-Cliquez sur saisir les résultats en faisant défiler vers le bas l'inscription

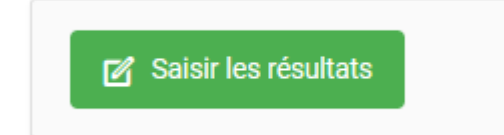

6-Faire défiler tout en bas et cliquez sur « Par copier /Coller »

| Lycées Mixtes Animation | Par copier/coller | Saisie manuelle        |             |
|-------------------------|-------------------|------------------------|-------------|
|                         |                   | × Fermer la saisie des | s résultats |

Une fenêtre s'ouvre dans la quelle vous allez coller vos résultats.

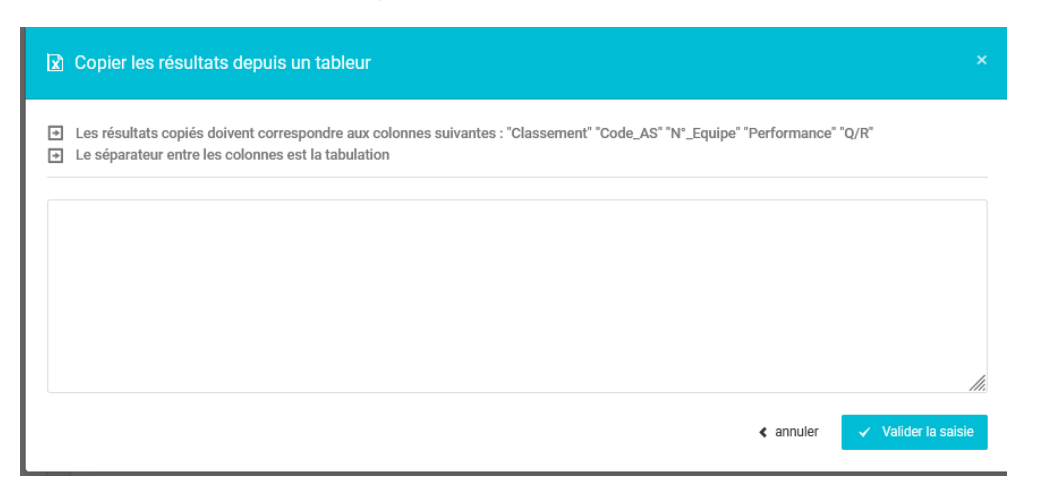

## 6-Voici les résultats collés et validez la saisie

| 🖹 Co                                 | pier les               | s ré          | ésultats depuis un tableur ×                                                                                                    |
|--------------------------------------|------------------------|---------------|----------------------------------------------------------------------------------------------------|
| <ul><li> Les</li><li> Le s</li></ul> | s résultat<br>séparate | is co<br>ur e | opiés doivent correspondre aux colonnes suivantes : "Classement" "Code_AS" "N°_Equipe" "Performance" "Q/R"<br>entre les colonnes est la tabulation |
| 1.0                                  | 0070                   | 4             |                                                                                                    |
| 2 2                                  | 22072                  | 1             | 102 R                                                                                                    |
| 3 2                                  | 22096                  | 1             | 101 R                                                                                                    |
| <u>NC</u> 2                          | 22051                  | 1             |                                                                                                    |
|                                      |                        |               |                                                                                                    |
|                                      |                        |               | < annuler Valider la saisie                                                                                                    |
|                                      |                        |               |                                                                                                    |
|                                      |                        |               |                                                                                                    |
|                                      |                        |               |                                                                                                    |

## Validez la saisie

7-Les résultats apparaissent alors sous cette forme...ne pas oublier de les enregistrer

| Lycées | Mixtes Animation                                         |                 |        |             |                                   |
|--------|----------------------------------------------------------|-----------------|--------|-------------|-----------------------------------|
| cit.   | Etablissement                                            | Ville           | Equipe | Performance | Q/R                               |
| 1      | AS 22072<br>Collège Collège Marie-José Chombart de Lauwe | Paimpol         | 1      | 106         | <b>? • •</b>                      |
| 2      | AS 22085<br>Collège Collège Jean Louis Hamon             | Plouha          | 1      | 102         |                                   |
| 3      | AS 22096<br>Collège Collège Ernest Renan                 | Minihy-Tréguier | 1      | 101         | 0 R -                             |
| NC     | AS 22051<br>Collège Collège François Clech               | Bégard          | 1      |             | •                                 |
|        |                                                          |                 | < Annu | ler         | résultats 📔 Enregistrer et rester |